## <u>Selecting a finalist candidate in FRS-eOffer –</u> Job Aid for Data Coordinators

When a search committee has identified its candidate of choice and your Dean's Office has signed off on that candidate, the candidate's information and materials can be sent to myHR eOffer directly from FRS. This guide will walk you through how to send these materials over, and it will also walk you through the process of sending an offer to the Provost's Office for review (via eOffer) and marking a final offer status in eOffer.

#### Dashboard Applications Log Out Overview Reporting Settings Communications (30781) Librarian (Posting) [University Libraries - NUL Distinctive Collections] Before you can send the candidate of choice to eOffer, Applications Summary the Search Administrator needs to have entered "Not Selected", "Withdrawn", or "Accepted Another Position You may customize your display by selecting specific attributes from the o This may been done by your search administrator, or those they have designated with these permissions. at NU" disposition codes for all non-selected candidates If you have access to disposition codes, you may use that dropdown to s by selecting the non-selected candidates and then using the "Change Disposition" action. They should also move any candidates who advanced to the Finalist stage to the rs (0) 🗸 finalist phase using the "Move to Phase/Finalist" action. Search. Export -Optional Fields All Applicants (201) Phase 1 (193) Phase 2 (4) Finalists (4) Showing applicants 1 to 25 out of 201. Previous 3 4 5 Select Multiple (3) -Bulk Actions -Change Disposition Name App. Docs Ref. Letters (Minimum Reviews (Cnt) It Reviews (Ava) In My Review Assigned To (Reviewer) Email Disposition 11 Custom Tag/Specialty Assign To (Reviewer) Set Custom Tag/Specialty Abernathy, Eunice :36:22 2/1 0/0 0 Janice Eberly olga.wehner@botsford.biz Not Selected Test 7 [Rsch/Expertise Not a Match] Copy to Another Search Move to Phase/Finalist 2/1 3 60 $\checkmark$ Abernathy Enrico :55:31 0/1 5 James Adams greenfelder.myrtie@osinski.com Job Seeker Send eOffer 3.00 $\checkmark$ Adams Maximus Finalist 2017-10-05 20:48:40 2/1 0/0 1 kilback.jamil@botsford.com Job Seeker ~ nwerth, Kar 2018-06-09 04:24:16 2 / 1 0/0 kbeer@cassin.com Job Seeker

# Northwestern myHR Faculty Recruiting

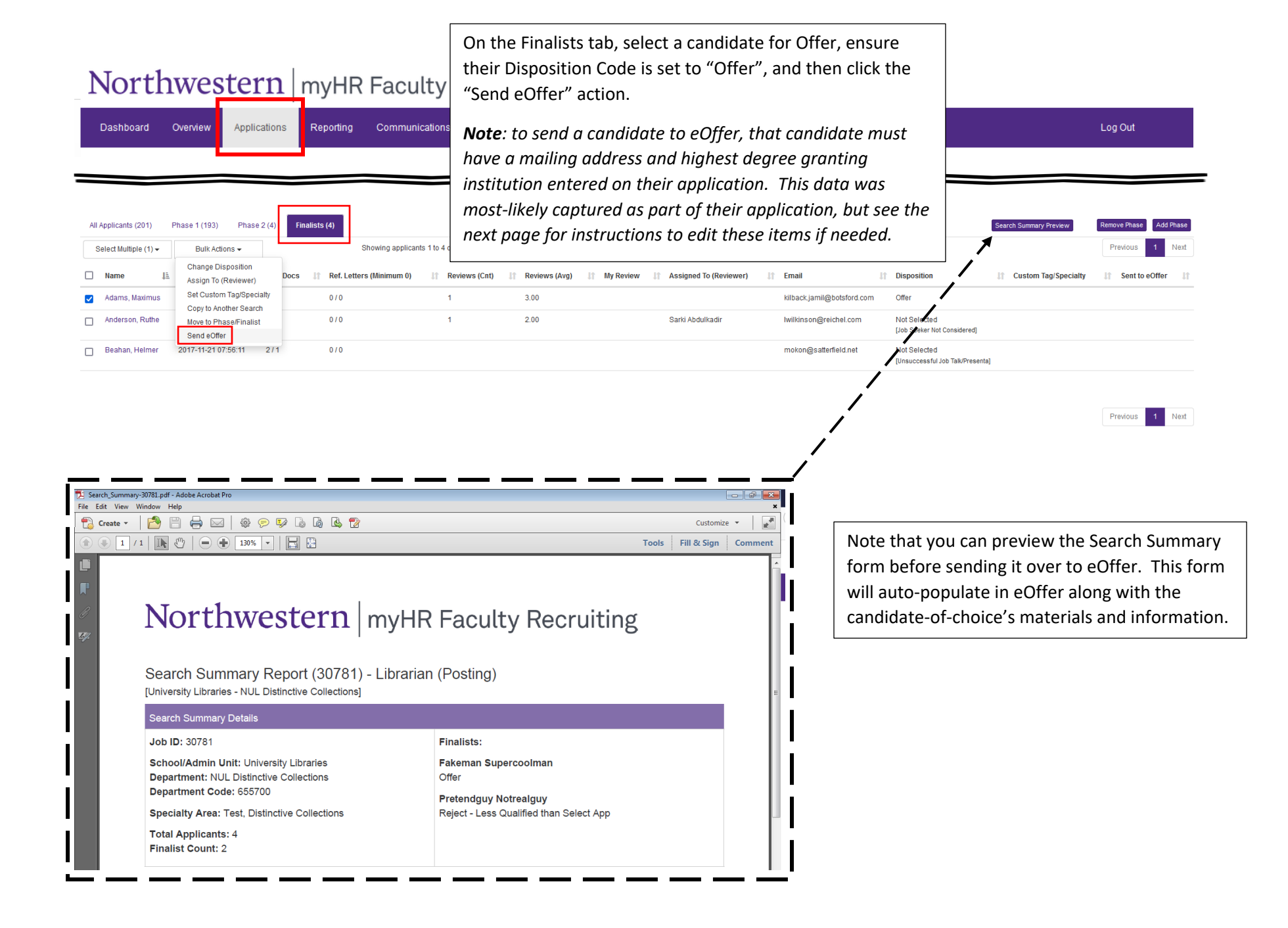

| ·····pp.///////////////////////////////                                                                                                    | Finalists (4)                                                                                                    | Search Summany Provident Remove Phase                                                                                                    |
|----------------------------------------------------------------------------------------------------|----------------------------------------------------------------------------------------------------|----------------------------------------------------------------------------------------------------|
| ··· ··· ···                                                                                                    | (hereine and hereine data data data data data data data dat                                                                                                    |                                                                                                    |
| Select Multiple (0) - Bulk Actions -                                                                                                    | Showing applicants 1 to 4 out of 4.                                                                                                    | Prevous                                                                                                    |
| Name JE Date Submitted It Ap                                                                                                    | p. Docs 11 Ref. Letters (Minimum 0) 11 Reviews (Cnt) 11 Reviews (Avg) 11                                                                                                    | My Review It Assigned To (Reviewer) It Email It Disposition It Custom Tag/Specialty It Sent to eOff                                                                                                    |
| Adams, Maximus                                                                                                    | i 070 i 3.00                                                                                                    | kilback.jamil@botsford.com Offer                                                                                                    |
| Anderson, Ruthe 2018-07-01 20:48:06 2 /                                                                                                    | 1 0/0 1 2.00                                                                                                    | Sarki Abdulkadir Iwilkinson@reichel.com Not Selected<br>[Job Seeker Not Considered]                                                                                                    |
|                                                                                                    |                                                                                                    |                                                                                                    |
|                                                                                                    |                                                                                                    |                                                                                                    |
|                                                                                                    |                                                                                                    |                                                                                                    |
| Dashboard Overview Applicatio                                                                                                    | ns Reporting Communications Settings Administration                                                                                                    | Log Out (Alex I                                                                                                    |
|                                                                                                    |                                                                                                    |                                                                                                    |
| (20791) Librarian (Decting)                                                                                                    | Active                                                                                                    |                                                                                                    |
| (JUTOT) LIDIARIAN (POSTING)                                                                                                    |                                                                                                    |                                                                                                    |
|                                                                                                    |                                                                                                    |                                                                                                    |
| Application Detail                                                                                                    |                                                                                                    |                                                                                                    |
|                                                                                                    |                                                                                                    |                                                                                                    |
| Applicant Information Administrative                                                                                                    | e Notes Manage Documents                                                                                                    |                                                                                                    |
| Applicant information Administrative                                                                                                    | c Notes Manage Documents                                                                                                    | My Revie In the event that your candidate of choice does not                                                                                                    |
| Applicant mormation Administrative                                                                                                    |                                                                                                    | My Revie In the event that your candidate of choice does not                                                                                                    |
| Expand All                                                                                                    |                                                                                                    | My Revie In the event that your candidate of choice does not have a mailing address and/or a highest degree                                                                                                    |
| Applicant Information     Administrative     Administrative     Applicant Phase: 1     Finalist     D                                                                                                    | Download All Documents                                                                                                    | <ul> <li>My Revie In the event that your candidate of choice does not have a mailing address and/or a highest degree granting institution entered on their application (note:</li> </ul>                                                                                                    |
| Applicant Information     Administrative     Administrative     Applicant Phase: 1 + Finalist - D     Official Contact Information                                                                                                    | Download All Documents                                                                                                    | You can<br>complet You can<br>f this is the case, you will receive a warning message                                                                                                    |
| Applicant Information     Administrative     Applicant Phase: 1 + Finalist - D     Official Contact Information                                                                                                    | Download All Documents                                                                                                    | My Revie       In the event that your candidate of choice does not have a mailing address and/or a highest degree granting institution entered on their application (note: if this is the case, you will receive a warning message when trying to transmit this candidate to eOffer), click                                                                                                    |
| Applicant Information     Administrative     Expand All     Applicant Phase: 1 + Finalist -      Official Contact Information     Application ID:                                                                                                    | Download All Documents                                                                                                    | My Revie       In the event that your candidate of choice does not have a mailing address and/or a highest degree granting institution entered on their application (note: if this is the case, you will receive a warning message when trying to transmit this candidate to eOffer), click on the candidate's last name to drill into their                                                                                                    |
| Applicant monnauon     Administrative     Expand All     Applicant Phase: 1      Finalist     Official Contact Information     Application ID:     Name:                                                                                                    | Download All Documents<br>14<br>Fakeman Supercoolman                                                                                                    | My Revie       In the event that your candidate of choice does not have a mailing address and/or a highest degree granting institution entered on their application (note: if this is the case, you will receive a warning message when trying to transmit this candidate to eOffer), click on the candidate's last name to drill into their application, and use the pencil icons to make edits.                                                                                                    |
| Applicant Hirofmation Administrative Expand All Applicant Phase: 1 + Finalist - D Official Contact Information Application ID: Name: Mailing Address:                                                                                                    | Download All Documents  14  Fakeman Supercoolman  123 Somewhere Street                                                                                                    | My Revie       In the event that your candidate of choice does not have a mailing address and/or a highest degree granting institution entered on their application (note: if this is the case, you will receive a warning message when trying to transmit this candidate to eOffer), click on the candidate's last name to drill into their application, and use the pencil icons to make edits.         Current Re       Review Scd         Review Scd       Select                                     |
| Applicant Hirofmation  Applicant Phase: 1 + Finalist - C  Official Contact Information  Application ID:  Name:  Mailing Address:  City:                                                                                                    | Download All Documents           14           Fakeman Supercoolman           123 Somewhere Street           Nowhere                                                                                  | My Revie In the event that your candidate of choice does not have a mailing address and/or a highest degree granting institution entered on their application (note: if this is the case, you will receive a warning message when trying to transmit this candidate to eOffer), click on the candidate's last name to drill into their application, and use the pencil icons to make edits.                                                                                                    |
| Applicant Hirofmation Applicant Phase: 1 + Finalist - C Official Contact Information Application ID: Name: Mailing Address: City: State/Province/Region:                                                                                                    | Download All Documents  14  Fakeman Supercoolman  123 Somewhere Street Nowhere Arkansas                                                                                                    | My Revie       In the event that your candidate of choice does not have a mailing address and/or a highest degree granting institution entered on their application (note: if this is the case, you will receive a warning message when trying to transmit this candidate to eOffer), click on the candidate's last name to drill into their application, and use the pencil icons to make edits.         Select       Review Comments:                                                                   |
| Applicant Hirofmation Administrative Expand All Applicant Phase: 1 + Finalist - D Official Contact Information Application ID: Name: Mailing Address: City: State/Province/Region: Zip/Postal Code:                                                                                                    | Download All Documents  14  Fakeman Supercoolman  123 Somewhere Street  Nowhere  Arkansas  55888                                                                                                    | My Revie       In the event that your candidate of choice does not have a mailing address and/or a highest degree granting institution entered on their application (note: if this is the case, you will receive a warning message when trying to transmit this candidate to eOffer), click on the candidate's last name to drill into their application, and use the pencil icons to make edits.         Select       Review Comments:                                                                   |
| Applicant Hirofmation  Applicant Phase: 1  Finalist  Official Contact Information  Application ID:  Name:  Mailing Address:  City:  State/Province/Region:  Zip/Postal Code:  Country:                                                                                                    | Download All Documents          14         Fakeman Supercoolman         123 Somewhere Street         Nowhere         Arkansas         55888         United States                                    | My Revie       In the event that your candidate of choice does not have a mailing address and/or a highest degree granting institution entered on their application (note: if this is the case, you will receive a warning message when trying to transmit this candidate to eOffer), click on the candidate's last name to drill into their application, and use the pencil icons to make edits.         Select       Review Comments:                                                                   |
| Applicant Hirofmation  Applicant Phase: 1  Finalist  Official Contact Information  Application ID:  Name:  Mailing Address:  City:  State/Province/Region:  Zip/Postal Code:  Country:  Email Address:                                                                                                    | Download All Documents          14         14         Fakeman Supercoolman         123 Somewhere Street         Nowhere         4rkansas         55888         United States                         | My Revie       In the event that your candidate of choice does not have a mailing address and/or a highest degree granting institution entered on their application (note: if this is the case, you will receive a warning message when trying to transmit this candidate to eOffer), click on the candidate's last name to drill into their application, and use the pencil icons to make edits.         Select       Review Comments:                                                                   |
| Applicant Hirofmation       Administrative         Image: Contact Information       Application ID:         Name:       Mailing Address:         City:       State/Province/Region:         Zip/Postal Code:       Country:         Email Address:       Country:                                                                                                    | Download All Documents          14         Fakeman Supercoolman         123 Somewhere Street         Nowhere         Arkansas         55888         United States         not@nothing.com            | My Revie       In the event that your candidate of choice does not have a mailing address and/or a highest degree granting institution entered on their application (note: if this is the case, you will receive a warning message when trying to transmit this candidate to eOffer), click on the candidate's last name to drill into their application, and use the pencil icons to make edits.         Select       Review Comments:                                                                   |
| Administration         Administrative         Image: Province Information         Application ID:         Name:         Mailing Address:         City:         State/Province/Region:         Zip/Postal Code:         Country:         Email Address:                                                                                                    | Download All Documents          14         14         Fakeman Supercoolman         123 Somewhere Street         Nowhere         Arkansas         55888         United States         not@nothing.com | My Revie       In the event that your candidate of choice does not have a mailing address and/or a highest degree granting institution entered on their application (note: if this is the case, you will receive a warning message when trying to transmit this candidate to eOffer), click on the candidate's last name to drill into their application, and use the pencil icons to make edits.         Select       Review Comments:                                                                   |
| Applicant Hirofmation         Applicant Phase: 1         Finalist: -         Official Contact Information         Application ID:         Name:         Mailing Address:         City:         State/Province/Region:         Zip/Postal Code:         Country:         Email Address:                                                                                                    | Download All Documents          14         14         Fakeman Supercoolman         123 Somewhere Street         Nowhere         Arkansas         55888         United States         not@nothing.com | My Revie       In the event that your candidate of choice does not have a mailing address and/or a highest degree granting institution entered on their application (note: if this is the case, you will receive a warning message when trying to transmit this candidate to eOffer), click on the candidate's last name to drill into their application, and use the pencil icons to make edits.         Select       Review Comments:                                                                   |
| Applicant Histornation       Administrative         Image: Province Application ID:       Image: Province Application ID:         Name:       Mailing Address:         City:       State/Province/Region:         Zip/Postal Code:       Country:         Email Address:       Academic Information         Highest Degree Granting Institution:       Highest Degree (or expected) Date: | Download All Documents  14  14  Fakeman Supercoolman  123 Somewhere Street  Nowhere Arkansas  55888 United States not@nothing.com  American University 2017-07-10                                    | My Revie       In the event that your candidate of choice does not have a mailing address and/or a highest degree granting institution entered on their application (note: if this is the case, you will receive a warning message when trying to transmit this candidate to eOffer), click on the candidate's last name to drill into their application, and use the pencil icons to make edits.         Current Re       Review Sco         Select       Review Comments:         Image:       My Tags: |

The process to pull data from FRS to eOffer runs automatically every 15 minutes. So, once you have clicked to "Send to eOffer" button noted in the earlier pages, the candidate's information and documents should be available for you in eOffer within 15 minutes.

| Favorites  Main Menu  Manager Self Service  Man                                                                                                    | ager Recruiting 💌 🕞 Faculty Recruiting 💌 🖒 Faculty Offer                                                                                                    |                                            |
|----------------------------------------------------------------------------------------------------|----------------------------------------------------------------------------------------------------|--------------------------------------------|
| Kecruiting Home                                                                                                    |                                                                                                    |                                            |
| Faculty Offer                                                                                                    |                                                                                                    |                                            |
| Enter any information you have and click Search. Leave fields blank for a list o                                                                                                    | f all values.                                                                                                    |                                            |
| Search Criteria   Offer ID begins with  Last Name begins with  First Name begins with  Department Name begins with  Job Opening ID =  Search Key begins with  Case Sensitive                       | Navigate to eOffer, and search for the candidate's information using the last name/first name search fields.                                                                                                    |                                            |
| Search         Clear         Booic Search         Save Search Criteria           Favorites •         Main Menu •         >         Manager Self Service •         >         Manager Self Service • | ger Recruiting ▼ → Faculty Recruiting ▼ → Faculty Offer                                                                                                    |                                            |
| < Recruiting Home                                                                                                    |                                                                                                    |                                            |
|                                                                                                    |                                                                                                    | New Window   Help   Personalize Page       |
| Faculty Offer                                                                                                    |                                                                                                    |                                            |
| EmplID:  *First Name: Fakeman  *Last Name: Supercoolman                                                                                                    | Offer ID:         1301           Search #:                                                                                                    | Offer status will                          |
| Faculty Offer  *Effective Date: 11/10/2017  Reason Refused: Competing School:                                                                                                    | Offer Status:     Offer Requested     Image: Control of the status of the status of the statu | initially populate as<br>"Offer Requested" |
| School Name:                                                                                                    | Start Date                                                                                                    |                                            |
| Degree: DNL Q Degree Not Listed<br>Discipline I forgot School Code:<br>Current Institution American InterContinental                                                                               | AMU Current Position Call Center Employee                                                                                                    |                                            |
| Add Specialties Specialties/Areas: Alex, test search #1                                                                                                    | Find First 🕚 1 of 1 🕑 Last                                                                                                    | (image continued on next page)             |
| Information populates from FR                                                                                                    | S                                                                                                    | ł                                          |

| Research Interests:                                | Q                                  |            |                       |               |                                                                                                    |                                                                                                    |         |        |
|----------------------------------------------------|------------------------------------|------------|-----------------------|---------------|----------------------------------------------------------------------------------------------------|----------------------------------------------------------------------------------------------------|---------|--------|
| Rank:                                              | Q                                  |            | *Tenure Status        |               |                                                                                                    |                                                                                                    | ~       |        |
| Employment Start Date:                             | 31                                 |            | Institutional B       | ase Salary:   |                                                                                                    |                                                                                                    |         |        |
| Fenure Clock Start Date:                           | 31                                 |            | Required Res<br>Date: | ponse         | 31                                                                                                    |                                                                                                    |         |        |
| Effort Distribution Percer                         | ntages (FSM Only)                  |            |                       |               |                                                                                                    |                                                                                                    |         |        |
| Teaching %:                                        | Research %:                        |            | Track:                |               |                                                                                                    | ~                                                                                                    |         |        |
| Clinical %:                                        | Other %:                           |            |                       |               |                                                                                                    |                                                                                                    |         |        |
| Notes:                                             |                                    |            |                       |               |                                                                                                    |                                                                                                    |         |        |
| Additional Salary Notes:                           |                                    |            |                       |               |                                                                                                    |                                                                                                    |         |        |
| iring Department                                   |                                    |            |                       | Find          | First 🛈 ·                                                                                                    | 1 of 1 🕐 Last                                                                                                    | ĺ.      |        |
| *Dent ID                                           |                                    |            |                       | 110           |                                                                                                    | + -                                                                                                    |         |        |
| 290000                                             | Medill Journalism                  |            | School of Jour        | nalism        |                                                                                                    | Primary                                                                                                    |         |        |
| -h I                                               |                                    |            |                       | Net Square Fe | et:                                                                                                    |                                                                                                    |         |        |
| ab Location:                                       |                                    |            |                       | net oquare re |                                                                                                    |                                                                                                    | 1       |        |
| ab Location Comment.                               |                                    |            |                       |               |                                                                                                    |                                                                                                    |         |        |
| Office Location:                                   |                                    |            |                       | Net Square Fe | et:                                                                                                    |                                                                                                    | ]       |        |
| Office Location.                                   | +                                  |            |                       |               |                                                                                                    |                                                                                                    | 1       |        |
| in Contact: 1088369                                | Rot,Alex D                         |            |                       |               |                                                                                                    |                                                                                                    | _       |        |
|                                                    | hrisdevelopme                      | nt@northwe | estern.edu            |               |                                                                                                    |                                                                                                    |         |        |
| eated By:                                          |                                    |            |                       |               |                                                                                                    |                                                                                                    |         |        |
| st Updated By: V                                   | Vhen file is read                  | ly for     |                       | Las           | t Update Date/                                                                                                    | Time:                                                                                                    | 11/10/1 | 7 12:0 |
| r                                                  | eview by the Of                    | fice of    | the                   |               |                                                                                                    |                                                                                                    |         |        |
| P                                                  | rovost press Se                    | and Fr     | nail                  |               |                                                                                                    |                                                                                                    |         |        |
| dd Reviewers                                       |                                    |            |                       |               |                                                                                                    | Find Firs                                                                                                    | t 🖲     | 1 of 1 |
| 1000260                                            | 0                                  |            | $\searrow$            | Cand Erry 1   |                                                                                                    |                                                                                                    |         |        |
| Reviewer: 1000000                                  | Rot,Alex D                         |            | _ 1                   | Send Email    | Last En                                                                                                    | nail Date:                                                                                                    |         |        |
|                                                    | Review Date:                       |            | Signof                | f             | Sign                                                                                                    | off Date:                                                                                                    | _       |        |
| Comments:                                          |                                    |            |                       |               |                                                                                                    |                                                                                                    |         |        |
|                                                    |                                    |            |                       |               |                                                                                                    |                                                                                                    |         |        |
| tackment Section                                   |                                    |            |                       | Desservices   |                                                                                                    | Q 4 2 - 62 Q                                                                                                    |         |        |
| File Name                                          | File Description                   | View       | Upload                | Delete        | Updated By                                                                                                    | Date Modified                                                                                                    | Last    |        |
|                                                    | Cover Letter                       | View       | Upload                | On Save?      | SYSTEM                                                                                                    | 11/10/2017                                                                                                    |         |        |
| Cover Letter                                       | COVER LEGICI                       | VICW       |                       |               | SYSTEM                                                                                                    | 11/10/2017                                                                                                    |         |        |
| Cover Letter                                       | Curriculum Vitae                   | View       | UDIOAO                |               | and the second second se | and the second second se |         |        |
| Cover Letter<br>Curriculum Vitae<br>Search Summary | Curriculum Vitae<br>Search Summary | View       | Upload                |               | SYSTEM                                                                                                    | 11/10/2017                                                                                                    |         |        |

Complete remaining information as you normally would. In event that candidate is being hired into a different department than the department that ran the search, change the Dept ID under Hiring Department.

Links to candidate's documents will prepopulate here (when you click on "View", a new window will open and take you into FRS to view these documents). In addition, you should upload any additional materials that are part of the candidate's offer request file, such as the Search Committee's report or the Dean's memo of endorsement.

If the Provost approves of the offer request, an e-mail will be sent to your Dean with approval to make the offer. The following pages contain instructions for taking action in the event that the offer is accepted, or in the event that the offer is refused.

### **Offer Accepted:**

| Faculty Offer                   |                                                                   | ·                                                                            |
|---------------------------------|-------------------------------------------------------------------|------------------------------------------------------------------------------|
| EmplID:<br>*First Name: Fakeman | Offer ID: 1301 Search #:                                          |                                                                              |
| *Last Name: Supercoolman        | Job Opening ID: 32124 Q<br>Job Posting Desc: Alex, test search #1 | Once the offer has been accepted,<br>navigate to eOffer and click the + sign |
| Faculty Offer                   | Find   Mew All First 4 1 of 2 🕑 Last                              | next to Offer Status. Change the offer                                       |
| *Effective Date: 12/07/2017     | Offer Status: Offer Requested                                     | status to Offer Accepted, and click                                          |
| Reason Refused:                 | Offer Date: Ready to Hire Refused                                 | Save at the bottom of the screen                                             |
| Competing School:               | Hire Type                                                         |                                                                              |
| School Name:                    | Start Date                                                        |                                                                              |

If you know the faculty member's start date at this time, you can proceed to place the individual in Ready To Hire status, which will send their information to HR Operations in preparation for hiring the individual into the myHR system (once the appointment/position form and personal data form are received). If you do not yet know the start date, you may save this next step until the start date has been determined.

| culty Offer                                                                               |              |   |                                                                  |                                  |                     |
|-------------------------------------------------------------------------------------------|--------------|---|------------------------------------------------------------------|----------------------------------|---------------------|
| irst Name: Fakeman<br>.ast Name: Supercoolma                                              | n            | ] | Offer ID: 1301 Search #: Job Opening ID: Job Posting Desc: Alex, | 32124 <b>Q</b><br>test search #1 |                     |
| Faculty Offer<br>"Effective Date:<br>Reason Refused:<br>Competing School:<br>School Name: | 12/08/2017   | V | Offer Status:<br>Offer Date:<br>Hire Type<br>Start Date          | Find   View All<br>Ready to Hire | First 🕚 1 of 3 🕭 La |
| Faculty Offer<br>*Effective Date:<br>Reason Refused:<br>Competing School:                 | 12/08/2017 🛐 | V | Offer Status:<br>Offer Date:<br>Hire Type                        | Find   View All<br>Ready to Hire | First 1 of 3 La     |

Click the + sign, change the Offer Status to Ready To Hire, enter a start date, and select whether the hire type is a Hire (individual is new to NU), or a Rehire (individual already has an Empl ID from a previous NU role). If unknown, use Hire.

Placing a candidate in Ready To Hire status will: a) send their information to HR Operations in preparation for receiving an appointment/position form and personal data form to hire them, and b) send the candidate the Post-Offer Self-Identification notice (see below).

If you do not intend to hire more faculty from this search, notify <u>facultyrecords@northwestern.edu</u> to have the job opening closed.

If you are performing this step on the same day that you recorded the candidate's offer acceptance in the previous step, set the Effective Date forward by one day – the system requires different effective dates, but this will not impact the process in any way.

| Favorites  Main Menu  Manager Self Service | > Manager Recruiting  > Faculty Recruiting  > Faculty Recruiting                                                                                                    | aculty Offer                                                                                        |                                                                              |                                                            |     |   |
|--------------------------------------------|----------------------------------------------------------------------------------------------------|----------------------------------------------------------------------------------------------------|------------------------------------------------------------------------------|------------------------------------------------------------|-----|---|
| < Recruiting Home                          |                                                                                                    |                                                                                                    |                                                                              |                                                            | े ≡ |   |
| *Main Contact: 1088369 Rot,Alex D          | orthwestern.edu                                                                                                    |                                                                                                    |                                                                              |                                                            |     | ^ |
| Created By:                                |                                                                                                    |                                                                                                    |                                                                              |                                                            |     |   |
| Last Updated By: Rot,Alex D                | Message                                                                                                    |                                                                                                    |                                                                              | ]                                                          |     |   |
|                                            | Saving eOffer (30300,10)                                                                                                    |                                                                                                    |                                                                              |                                                            |     |   |
| Add Reviewers                              | Upon saving the following will occur:                                                                                                    |                                                                                                    |                                                                              |                                                            |     |   |
| Reviewer: 1088369 Rot,Alex D               | 1. The eOffer page will no longer be editable, though attach                                                                                                    | ments will still be accessible and new attac                                                        | chments can be added.                                                        |                                                            |     |   |
| Review Review Date:                        | <ol> <li>The candidate data will route to HR Operations. Paperwo<br/>bire</li> </ol>                                                                                                    | rk can then be sent to the Office of the Pro                                                        | wost and HR Operations to process this                                       |                                                            |     |   |
| Comments:                                  | <ol> <li>The candidate will receive an automated e-mail giving the<br/>gender, veteran status, and disability status) that they may le<br/>voluntary and will not impact the candidate's hire or onboard</li> </ol> | em the opportunity to change the Self-Ident<br>nave provided during the application proces<br>ding. | tification disclosures (race/ethnicity,<br>ss. Updating these disclosures is |                                                            |     |   |
| Attachment Section                         | *Please note that this candidate will not be hired into myHR                                                                                                    | until this paperwork is submitted.                                                                  |                                                                              |                                                            |     |   |
| File Name File Description Vie             |                                                                                                    |                                                                                                    |                                                                              |                                                            |     |   |
| 1 Cover Letter Cover Letter                |                                                                                                    |                                                                                                    |                                                                              | ļ                                                          |     |   |
| 2 Curriculum Vitae Curriculum Vitae        | View Upload SYSTEM 11/10                                                                                                    | /2017                                                                                               |                                                                              |                                                            |     |   |
| 3 Search Summary Search Summary            | View Upload SYSTEM 11/10                                                                                                    | /2017                                                                                               |                                                                              |                                                            |     |   |
| Add new attachment                         |                                                                                                    |                                                                                                    |                                                                              |                                                            |     |   |
| Return to Search Notify                    |                                                                                                    | inf<br>th<br>mo                                                                                     | formational message r<br>at will run behind the<br>oving candidate to Rea    | regarding processes<br>scenes after<br>ady To Hire status. |     | ~ |

## Offer refused:

| avorites  Main Menu  Manager Self Service     | Manager Recruiting                        |                                                                                                    |
|-----------------------------------------------|-------------------------------------------|----------------------------------------------------------------------------------------------------|
| Manager Sen Service + 7                       |                                           |                                                                                                    |
| K Recruiting Home                             |                                           | $\bigcirc \bigcirc \bigcirc \bigcirc \bigcirc \bigcirc \bigcirc \bigcirc \bigcirc \bigcirc \bigcirc \bigcirc \bigcirc \bigcirc \bigcirc \bigcirc \bigcirc \bigcirc \bigcirc $ |
|                                               |                                           | New Window   Help   Personalize Page   💼                                                                                                    |
| aculty Offer                                  |                                           |                                                                                                    |
| EmplID:                                       | Offer ID: 1301                            |                                                                                                    |
| First Name: Fakeman                           | Search #:                                 |                                                                                                    |
| ant Name: Supercoolman                        | Job Opening ID: 32124                     |                                                                                                    |
| .ast Name.                                    | Job Posting Desc: Alex test search #1     | If a candidate refuses an offer, navigate to                                                                                                    |
|                                               |                                           | a Offer click the using and enter an offer                                                                                                    |
| Faculty Offer                                 | Find   View All 🛛 First 🕚 1 of 4 🕑 Last   | eoner, click the + sign, and enter an oner                                                                                                    |
| *Effective Date: 12/07/2017                   | Offer Status: Refused                     | status of Refused. Select a reason for the                                                                                                    |
| Reason Refused:                               | Offer Date:                               | refusal from the Reason Refused                                                                                                    |
| Competing School:                             | Hire Type                                 | dropdown. If a candidate was lost to a                                                                                                    |
| School Name:                                  | Start Date                                | compating school, this data can be                                                                                                    |
| Academic Information                          | Find 🛛 First 🕚 1 of 1 🕑 Last              | competing school, this data can be                                                                                                    |
|                                               | 11/01/2017                                | entered as well.                                                                                                    |
| Degree: DNL Degree Not Listed                 | Degree (or expected) Date:                | Click Courset the hettern of the series                                                                                                    |
| Discipline Continentel                        | de: AWIO School Name: American University | Click Save at the bottom of the screen.                                                                                                    |
| Current Institution American InterContinental | Current Position Call Center Employee     | This messaging will flow back into FRS,                                                                                                    |
| Add Specialties                               | Find First 🕚 1 of 1 🕑 Last                | placing the candidate in the Offer Refused                                                                                                    |
| Alex test search #1                           | + -                                       | status in ERS as well                                                                                                    |
| Speciaities/Areas:                            |                                           |                                                                                                    |
|                                               |                                           | If your school wishes to make an offer to a                                                                                                    |
| Add Research Interests                        | Find First 🕚 1 of 1 🕑 Last                | second choice finalist roturn to the                                                                                                    |
|                                               | + -                                       | second-choice finalist, return to the                                                                                                    |
|                                               |                                           | beginning of this guide and follow the                                                                                                    |

process to send that candidate's materials

forward from FRS to eOffer.

### Appendix: copy of post-offer-acceptance self-identification request

As noted in earlier pages, when a candidate is moved into Ready To Hire status, the system will send them an e-mail providing them with the opportunity to update their Self-Identification disclosures, if they wish. This is entirely voluntary, and has no impact on their start date at the University. **Their response is not required – if they entirely miss or disregard the e-mail, there is no adverse effect.** 

This appendix shows a copy of the e-mail they will receive, as well as the interface to update their disclosures in myHR. This is purely informational for Data Coordinators; there is no expectation that Data Coordinators will follow-up with the candidate regarding these items.

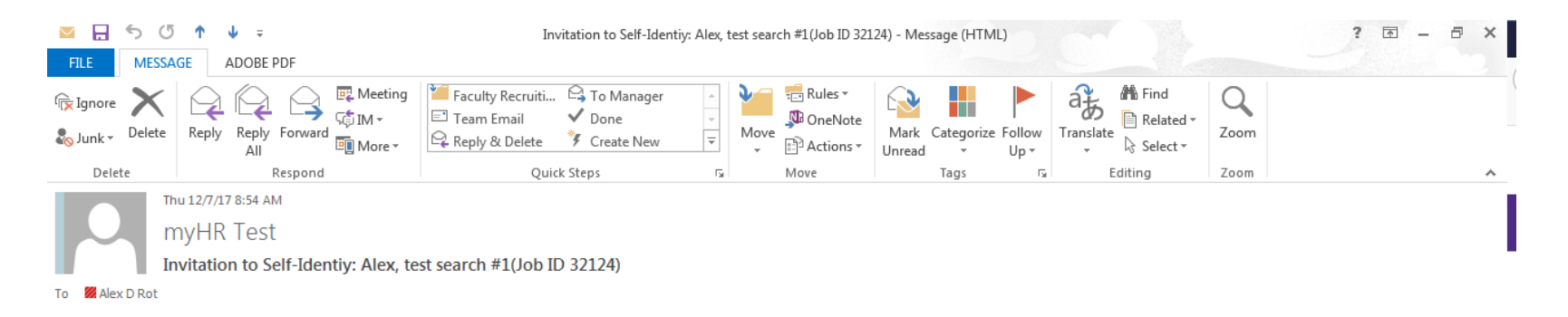

As a Federal Government Contractor, Northwestern University is subject to and complies with applicable federal and state regulations. As part of those regulations, Northwestern University must provide persons who have been extended a job offer the opportunity to self-identify race, ethnicity, sex, disability status, and veteran status. This information is used to monitor and report on the University's equal employment opportunity/affirmative action programs. Submission of this information is voluntary and refusal to provide it will not subject you to any adverse treatment.

If you have already provided information regarding your race, ethnicity, sex, disability status, and veteran status, no further steps are needed. If you have not provided this information, or if you would like to make changes to your information, we invite you to take a moment to visit the following link <u>Click Here</u> and complete the voluntary self-identification form.

Northwester's office of Equal Opportunity and Access ("OEOA") strives to support diversity and equity initiatives to foster an inclusive campus culture that embraces the talents and achievements of all individuals regardless of race, color, religion, national origin, sex, pregnancy, sexual orientation, gender identity, gender expression, parental status, marital status, age, disability, citizenship status, veteran status, or generic information. To learn more about OEOA and the services it provides, please email eeo@northwestern.edu or visit <a href="http://www.northwestern.edu/hr/equlopp-access/index.html">http://www.northwestern.edu/hr/equlopp-access/index.html</a>

| Help | Personalize Page | 28 |
|------|------------------|----|
|------|------------------|----|

| dentification                                                                                                    |                                                                                                    | Help   Pers                                                                                                    |
|----------------------------------------------------------------------------------------------------|----------------------------------------------------------------------------------------------------|----------------------------------------------------------------------------------------------------|
| epartment: Journalism; Medill School of Journalism, Media, Integrated Marketing Communications<br>osition: Professor                                                                                                    | <b></b>                                                                                                    |                                                                                                    |
| ob Opening: 32124                                                                                                    | Self-Identify Disability                                                                                                    | Form CC-305 OMB Contro                                                                                                    |
| nder/Ethnicity/Race                                                                                                    |                                                                                                    | Number 1250-0005 Expire<br>1/31/2017                                                                                                    |
| orthwestern University is required by the Department of Education and Department of Labor Office of Federal<br>ontract Compliance Programs to acquire race and ethnicity data from all its employees. In order to comply with      | Why are you being asked to complete this form                                                                                                    | ?                                                                                                    |
| e federal government/s new race and ethnicity reporting categories, demographic data now requires a two-part                                                                                                    | Because we do business with the government, we mus                                                                                                    | st reach out to, hire, and provide equal opportunity to                                                                                                    |
| the information is confidential and will be used for reporting purposes only in accordance with the provisions of<br>oplicable laws, executive orders and regulations. Individually identifiable information will not be reported. | qualified people with disabilities. <sup>1</sup> To help us measure<br>have a disability or if you ever had a disability. Comple<br>to fill it out. If you are applying for a job, any answer yo<br>any way.                    | how well we are doing, we are asking you to tell us if you<br>ting this form is voluntary, but we hope that you will choo<br>u give will be kept private and will not be used against you |
| o help us comply with federal and state equal opportunity requirements, we invite you to complete the following formation.                                                                                                    | If you already work for us, your answer will not be used<br>disabled at any time, we are required to ask all of our of<br>may voluntarily self-identify as having a disability on th<br>identify as having a disability earlier | d against you in any way. Because a person may becom<br>employees to update their information every five years. N<br>is form without fear of any punishment because you did               |
| e completion of this information is voluntary.                                                                                                    |                                                                                                    |                                                                                                    |
| Gender:                                                                                                    | How do I know if I have a disability?                                                                                                    | husian a montal important or modical condition that                                                                                                    |
|                                                                                                    | substantially limits a major life activity, or if you have a                                                                                                    | history or record of such an impairment or medical                                                                                                    |
| re you Hispanic or Latino/a?                                                                                                    | Disabilities include, but are not limited to:                                                                                                    |                                                                                                    |
| A person of Cuban, Mexican, Chicano/a, Puerto Rican, South or Central American, or other Spanish culture                                                                                                    | Disabilities include, but are not initited to.                                                                                                    |                                                                                                    |
| or ongin, regardiess of race.<br>Dives<br>Divo                                                                                                    | Blindness, Cerebral palsy Bipolar     Deafness HIV/AIDS Major d     Cancer Schizophrenia Multiple     Diabetes Muscular Missing     Epilepsy dvstrophy partially                                                                | disorder · Post-traumatic stress disorder<br>pression (PTSD) · Obsessive compulsive disord<br>limbs or · · Impairments requiring the us<br>a wheelchair                                   |
| hat is your race? Select one or more.                                                                                                    | epiopoy dystrophy paraday                                                                                                    | Intellectual disability (previou called mental retardation)                                                                                                    |
| American Indian or Alaska Native                                                                                                    | Please select one of the options below:                                                                                                    |                                                                                                    |
| A person having origins in any of the original peoples of North and South America (including Central                                                                                                    | QYES, I HAVE A DISABILITY (or previously had                                                                                                    | a disability)                                                                                                    |
| America), and who maintains tribal affiliation or community attachment                                                                                                    | O NO, I DON'T HAVE A DISABILITY                                                                                                    |                                                                                                    |
| A person having origins in any of the original peoples of the Far East, Southeast Asia, or the Indian                                                                                                    | OIDON'T WISH TO ANSWER                                                                                                    |                                                                                                    |
| subcontinent including, for example, Cambodia, China, India, Japan, Korea, Malaysia, Pakistan, the<br>Philippine Islands, Thailand, and Vietnam                                                                                    |                                                                                                    |                                                                                                    |
| Black or African American                                                                                                    | Reasonable Accommodation Notice                                                                                                    |                                                                                                    |
| A person having origins in any of the black racial groups of Africa                                                                                                    | Please tell us if you require a reasonable accommodation                                                                                                    | to apply for a job or to perform your job. Examples of                                                                                                    |
| Native Hawaiian or Pacific Islander                                                                                                    | reasonable accommodation include making a change to<br>documents in an alternate format, using a sign language                                                                                                    | <ul> <li>the application process or work procedures, providing<br/>e interpreter, or using specialized equipment.</li> </ul>                                                              |
| A person having origins in any of the original peoples of Hawaii, Guam, Samoa, or other Pacific Islands.                                                                                                    | 10 11 500 511 71 11 11 1 1 1 1 10                                                                                                    |                                                                                                    |
| White                                                                                                    | Section 503 of the Rehabilitation Act of 1973, as amend<br>employment obligations of Federal contractors, visit the U                                                                                                    | ed. For more information about this form or the equal<br>S. Department of Labor's Office of Federal Contract                                                                              |
| A person naving origins in any of the original peoples of Europe, the Middle East, or North Africa                                                                                                    | Compliance Programs (OFCCP) website at <u>www.dol.gov</u>                                                                                                    | otcep.                                                                                                    |
| I don't wish to answer                                                                                                    | PUBLIC BURDEN STATEMENT: According to the Paper<br>to a collection of information unless such collection displa<br>5 minutes to complete                                                                                        | work Reduction Act of 1995 no persons are required to<br>ys a valid OMB control number. This survey should tak                                                                            |
| Self-Identify Disability Question Self-Identify Veteran Question                                                                                                    | Return                                                                                                    |                                                                                                    |
| nderstand that employment requires proof of eligibility to work in the United States according to the Immigration                                                                                                    |                                                                                                    |                                                                                                    |
| form Control Act of 1986, and I will provide the needed documentation to show my identity and employment                                                                                                    |                                                                                                    |                                                                                                    |
| ibility.                                                                                                    |                                                                                                    |                                                                                                    |

(see next page)

### Self-Identify Veteran

### ✓ Definitions

This employer is a Government contractor subject to the Vietnam Era Veterans' Readjustment Assistance Act of 1974, as amended by the Jobs for Veterans Act of 2002, 38 U.S.C. 4212 (VEVRAA), which requires Government contractors to take affirmative action to employ and advance in employment: (1) disabled veterans; (2) recently separated veterans; (3) active duty wartime or campaign badge veterans; and (4) Armed Forces service medal veterans. These classifications are defined as follows:

- · A "disabled veteran" is one of the following:
  - A veteran of the U.S. military, ground, naval or air service who is entitled to compensation (or who but for the receipt of military retired pay would be entitled to compensation) under laws administered by the Secretary of Veterans Affairs; or
     A person who was discharged or released from active duty because of a service connected disability.
- A "recently separated veteran" means any veteran during the three-year period beginning on the date of such veteran's discharge
  or release from active duty in the U.S. military, ground, naval, or air service.
- An "active duty wartime or campaign badge veteran" means a veteran who served on active duty in the U.S. military, ground, naval or air service during a war, or in a campaign or expedition for which a campaign badge has been authorized under the laws administered by the Department of Defense.
- An "Armed forces service medal veteran" means a veteran who, while serving on active duty in the U.S. military, ground, naval or air service, participated in a United States military operation for which an Armed Forces service medal was awarded pursuant to Executive Order 12985.

Protected veterans may have additional rights under USERRA - the Uniformed Services Employment and Reemployment Rights Act. In particular, if you were absent from employment in order to perform service in the uniformed service, you may be entitled to be reemployed by your employer in the position you would have obtained with reasonable certainty if not for the absence due to service. For more information, call the U.S. Department of Labor's Veterans Employment and Training Service (VETS), toll-free, at 1-866-4-USA-DOL.

#### Self-Identification

If you believe you belong to any of the classifications of protected veterans listed above, please indicate by selecting the appropriate option below. As a Government contractor subject to VEVRAA, we request this information in order to measure the effectiveness of the outreach and positive recruitment efforts we undertake pursuant to VEVRAA.

O I identify as one or more of the classifications of protected veteran listed

- Disabled Veteran
- Recently Separated Veteran
- Active Duty Wartime or Campaign Badge Veteran
- Armed Forces Service Medal Veteran

OI am a protected veteran, but I choose not to self-identify the classification to which I belong

 $\odot$ I am a veteran, but not a protected veteran as defined above

- ◯I am not a veteran
- ◯ I don't wish to answer

#### Reasonable Accommodations Notice

If you are a disabled veteran it would assist us if you tell us whether there are accommodations we could make that would enable you to perform the essential functions of the job, including special equipment, changes in the physical layout of the job, changes in the way the job is customarily performed, provision of personal assistance services or other accommodations. This information will assist us in making reasonable accommodations for your disability. Applicants and employees may request a reasonable accommodation by contacting Northwesterns' office of Equal Opportunity and Access at 847-491-7458 or via email at EEO@northwestern.edu.

Submission of this information is voluntary and refusal to provide it will not subject you to any adverse treatment. The information provided will be used only in ways that are not inconsistent with the Vietnam Era Veterans' Readjustment Assistance Act of 1974, as amended.

The information you submit will be kept confidential, except that (i) supervisors and managers may be informed regarding restrictions on the work or duties of disabled veterans, and regarding necessary accommodations; (ii) first aid and safety personnel may be informed, when and to the extent appropriate, if you have a condition that might require mergency treatment; and (iii) Government officials engaged in enforcing laws administered by the Office of Federal Contract Compliance Programs, or enforcing the Americans with Disabilities Act, may be informed.

V

Return